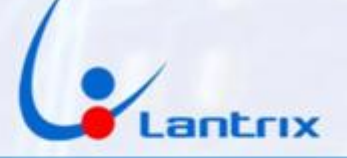

# TH-100 DSC COMUNICADOR PARA ALARMAS DOMICILIARIAS

**INSTRUCTIVO DE INSTALACION** 

## **CONEXIONADO**

Con el propósito de facilitar la instalación solo se necesitan los mismos 4 cables que utiliza el bus de Teclado de los paneles DSC.

Código de colores y funciones de los cables: Entradas Verde: Data Amarillo: Clock

#### Alimentación:

Rojo + Pos Negro - Neg

### UTILICE SOLO TARJETAS SIM DE TAMAÑO GRANDE. NUNCA UTILICE SIMS RECORTADAS PORQUE PUEDE DAÑAR LOS CONTACTOS DEL PORTA SIM

### **PROGRAMACION DEL PANEL DSC**

Para poder activar el panel DSC en forma remota es necesario realizar esta programación: Ingresar con \*8 + clave de instalador (por defecto es 5555) Ingresar al paso 015, apagar luz 7 (si está apagada no haga nada) y encender las luces 3 y 4 (si están encendidas no haga nada) Salir con # Ingresar al paso 380 y apagar la luz 1 (si está apagada no haga nada) Salir con ##

Ejemplo: \*8 5555 015 (apagar luz 7 y prender luces 3 y 4) # 380 (apagar luz 1) ##

Crear un usuario con la clave 1236 Ej: Crear el usuario 10 con la clave 1236: *\*5+ Codigo maestro +10+1236+#* 

Antes de enchufar el TH100, *Verifique que puede activar el panel DSC con \*0 y Desactivar con 1236* 

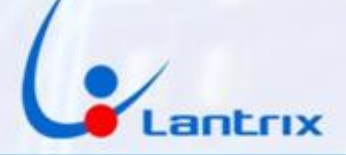

### INDICADORES LUMINOSOS

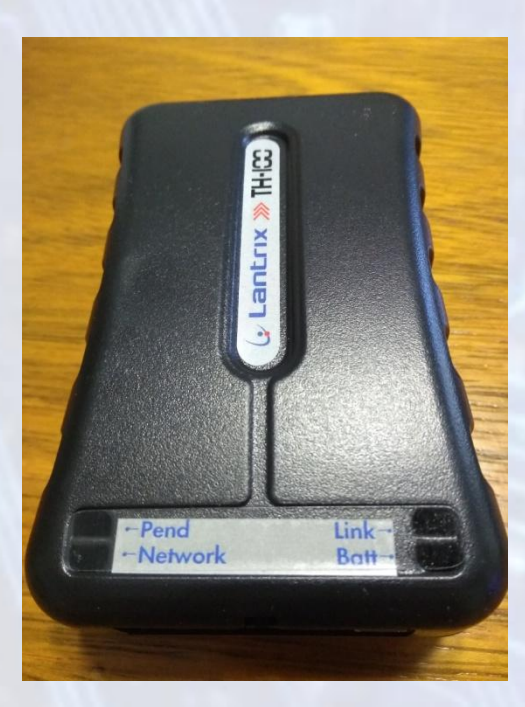

**Link:** Led Rojo 4G o Verde 3G. Se enciende cuando el equipo detecta el bus de datos de la central DSC

### Batt : Led Verde.

Parpadeando indica que no está conectada la alimentación (cable Rojo). Encendido permanente indica que la alimentación está presente.

### Pend: (Eventos Pendientes) Led Verde.

Parpadeando indica que hay eventos pendiente de envío. Apagado indica que No hay eventos pendientes de envío.

**Network** Led Rojo=SIM1 Led Verde=SIM2

Parpadeando cada 1 seg. indica que el SIM no está registrado en el sistema celular.

Parpadeando cada 4 seg. Indica que el SIM está registrado en el sistema celular.

### **ID y NUMERO DE SERIE**

El TH100 cuenta con un Número de Serie (figura en la etiqueta debajo del equipo) y un ID (también llamado Cuenta) que usa para identificarse en la Central de Monitoreo. El ID de fabrica es 0003

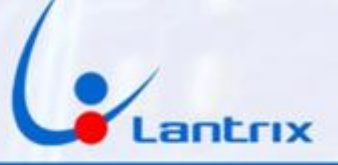

# Programación del TH100

Buscar e Instalar la app "Lantrix Config" en Google Play. En la última página encontrara un código QR para facilitar la descarga. Lo primero que hay que hacer es asignar un numero de ID o Numero de Cuenta al dispositivo.

Para ello iremos a la sección "Nuevo ID" y colocaremos el numero de cuenta a programar, el número de teléfono de la sim y por ultimo el ID que tiene el dispositivo (como se trata de un equipo nuevo, es el 0003) Y presionamos Enviar.

El equipo contestara con el siguiente mensaje: >!K0010;ID=9C1C;#8160;\*7A<

# ■ 🖵 🔍 🕈 40 🖌 🗎 12:34

Ingrese el nuevo ID

#### 9C1C

Ingrese el número de teléfono

#### 1126364120

Ingrese el ID del equipo

#### 0003

ENVIAR

Último SMS generado: >!L001000039C1C;ID=0003;#8160;\*7D<

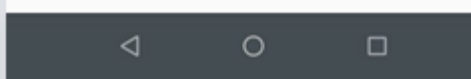

# Grabacion de IPs

En la sección IPs/Tel, seleccionar IP0/Tel0 y colocar la dirección IP o nombre de dominio de su central de Monitoreo, el Puerto y luego ingrese el número de la tarjeta sim que se encuentra instalada en el TH100 (en este ejemplo 1126364120)

Por ultimo coloque el ID del equipo que acaba de programar (en este ejemplo 9C1C) y presione "Enviar"

El TH100 le responderá con un mensaje similar a este: >!K0021;ID=9C1C;#8000;\*7B<

Si el equipo Contesta:

>ERROR DE ID/CHECKSUM;ID=0003;#8000;\*7B< verifique que el ID que grabo en el paso anterior figure en la casilla "ID del Equipo"

Si necesita grabar más teléfonos, seleccione IP1/Tel1, IP2/Tel2, etc. Si en algún momento desea anular alguno de los destinos, Deberá grabar el número 1.1.1.1 en la memoria (IP/Tel) correspondiente del TH100.

| 💎 <sup>4</sup> <sup>G</sup> 📶 📋 12:47                      |  |  |  |  |  |
|------------------------------------------------------------|--|--|--|--|--|
| ≡ IPs/Tel                                                  |  |  |  |  |  |
|                                                            |  |  |  |  |  |
| Seleccione la IP/Tel                                       |  |  |  |  |  |
| Ingrese la IP/Tel                                          |  |  |  |  |  |
| 200.80.196.61                                              |  |  |  |  |  |
| Ingrese el puerto                                          |  |  |  |  |  |
| 4097                                                       |  |  |  |  |  |
| Ingrese el número de teléfono                              |  |  |  |  |  |
| 1126364120                                                 |  |  |  |  |  |
| Ingrese el ID del equipo                                   |  |  |  |  |  |
| 9010                                                       |  |  |  |  |  |
| ENVIAR                                                     |  |  |  |  |  |
| Último SMS generado:<br>>!L001000039C1C;ID=0003;#8160;*7D< |  |  |  |  |  |
|                                                            |  |  |  |  |  |
| 1 MICE CONTRACTOR                                          |  |  |  |  |  |
|                                                            |  |  |  |  |  |

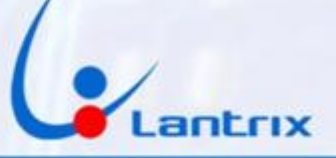

# **Grabacion de Timers**

En la sección Timers seleccionar Timer 1 e ingrese 900 en el campo segundos.

Si piensa utilizar la app SmartPanics, ingrese 60 en el mismo campo. Por último coloque el ID del equipo que acaba de programar (en este ejemplo 9C1C) y presione "Enviar"

El TH100 le responderá con un mensaje similar a este: >!K0002;ID=9C1C;#8000;\*7B<

Si el equipo Contesta:

>ERROR DE ID/CHECKSUM;ID=0003;#8000;\*7B< verifique que el ID que grabó en el paso anterior figure en la casilla "ID del Equipo"

| ≡ Timers                                          |  |  |  |  |
|---------------------------------------------------|--|--|--|--|
| Seleccione el Timer                               |  |  |  |  |
| Timer 1                                           |  |  |  |  |
| Ingrese la cantidad de segundos                   |  |  |  |  |
| 900                                               |  |  |  |  |
| Número de tel. o IP al que se envian los comandos |  |  |  |  |
| 1126364120                                        |  |  |  |  |
| Ingrese el ID del equipo                          |  |  |  |  |
| 9C1C                                              |  |  |  |  |
| ENVIAR                                            |  |  |  |  |

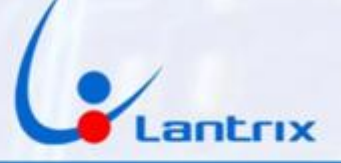

# Protocolo de Comunicación

El TH100 reporta por defecto en el protocolo Lantrix UDP. El software Keeper opera con ese mismo protocolo, así que no será necesario cambiarlo.

Para Softguard, programar Lantrix TCP

Bykom utiliza el protocolo SIA, Consultar a la estación de monitoreo si operan con SIA UDP o SIA TCP

Para grabarlo en el equipo, hay una sección en la App Lantrix Config donde podremos seleccionar el Protocolo que soporta la central de Monitoreo

| 💎 <sup>4</sup> <sup>G</sup> 🔏 📋 12:56                      |
|------------------------------------------------------------|
| $\equiv$ Protocolos Lantrix/SIA-IP                         |
| Lantrix UDP                                                |
|                                                            |
|                                                            |
|                                                            |
| Ingrese el número de teléfono                              |
| 1126364120                                                 |
| Ingrese el ID del equipo                                   |
| 9C1C                                                       |
| ENVIAR                                                     |
| Último SMS generado:<br>>!L001000039C1C;ID=0003;#8160;*7D< |
| <ul><li>↓ 0</li></ul>                                      |

El TH100 ya está listo para hacer pruebas con la central de Monitoreo. Presione el botón de Asistencia Médica en la DSC y verifique que empiece a parpadear el led de Pendientes (Pend)

# Grabacion de Clave

Si se desea Activar/Desactivar por Control Remoto o con la App "Lantrix Remote", es necesario grabar en el TH100 la clave que se usa en el panel DSC para Activar/Desactivar.

En la sección "Clave" de la App"Lantrix Config" Coloque el código que utiliza para activar/desactivar su panel DSC.

Esta es la clave que le pedirá la App para hacer

activaciones/Desactivaciones remotas

Si lo desea, puede saltear este paso y utilizar la clave por defecto

"1236", pero tendrá que dar de alta en el panel DSC un usuario con clave "1236".

|           |                 |         | 💎 <sup>4G</sup> 🖌 | <b>1</b> 3:55 |
|-----------|-----------------|---------|-------------------|---------------|
| ≡         | Clave           |         |                   |               |
|           |                 |         |                   |               |
| Clave     |                 |         |                   |               |
| 1236      |                 |         |                   |               |
| Ingrese e | el número de t  | eléfono |                   |               |
| 11263     | 64120           |         |                   |               |
| Ingrese e | el ID del equip | 0       |                   |               |
| 9C1C      |                 |         |                   |               |
|           |                 | ENVIAR  |                   |               |
| _         |                 |         |                   |               |
|           |                 |         |                   |               |
|           |                 |         |                   |               |
|           |                 |         |                   |               |
|           |                 |         |                   |               |
|           |                 |         |                   |               |
|           |                 |         |                   |               |
|           |                 |         |                   |               |
|           | $\triangleleft$ | 0       |                   |               |
|           |                 |         |                   |               |
|           |                 |         |                   |               |

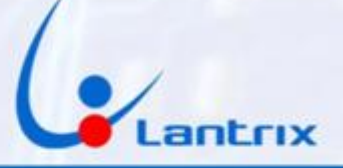

# **Reporte en Lenguaje Residencial**

Para que el Usuario reciba los eventos SMS en un formato legible, es necesario configurar al TH100 para que reporte los mensajes de texto en modo Residencial.

Para ello, se debe tildar "Residencial" en la seccion "Modo Reporte SMS" y a continuacion presione "Enviar"

Esto no afecta la comunicación con la central de Monitoreo, solo aplica a los mensajes SMS.

|                                            | 🔻 <sup>46</sup> 📶 📑 14:10 |
|--------------------------------------------|---------------------------|
| ■ Modo de repor                            | te SMS                    |
|                                            |                           |
| Residencial                                |                           |
| <ul> <li>A central de monitoreo</li> </ul> |                           |
| ngrese el número de teléfono               |                           |
| 1126364120                                 |                           |
| Ingrese el ID del equipo                   |                           |
| 9C1C                                       |                           |
| ENVIAF                                     | 2                         |
|                                            |                           |
|                                            |                           |
|                                            |                           |
|                                            |                           |
|                                            |                           |
|                                            |                           |
|                                            |                           |
|                                            |                           |
|                                            |                           |
|                                            |                           |
|                                            |                           |
|                                            |                           |
|                                            |                           |

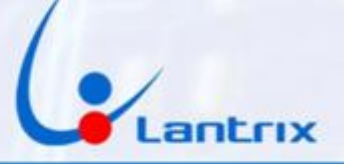

# **ACTIVACION Y DESACTIVACION REMOTA**

Para activar/desactivar la alarma sera necesario descargar e instalar la app "Lantrix Remote" desde Google Play.

En la última página encontrara un código QR para facilitar la descarga. Colocar el numero del Telefono instalado en el TH100 en forma similar a la siguiente imagen.

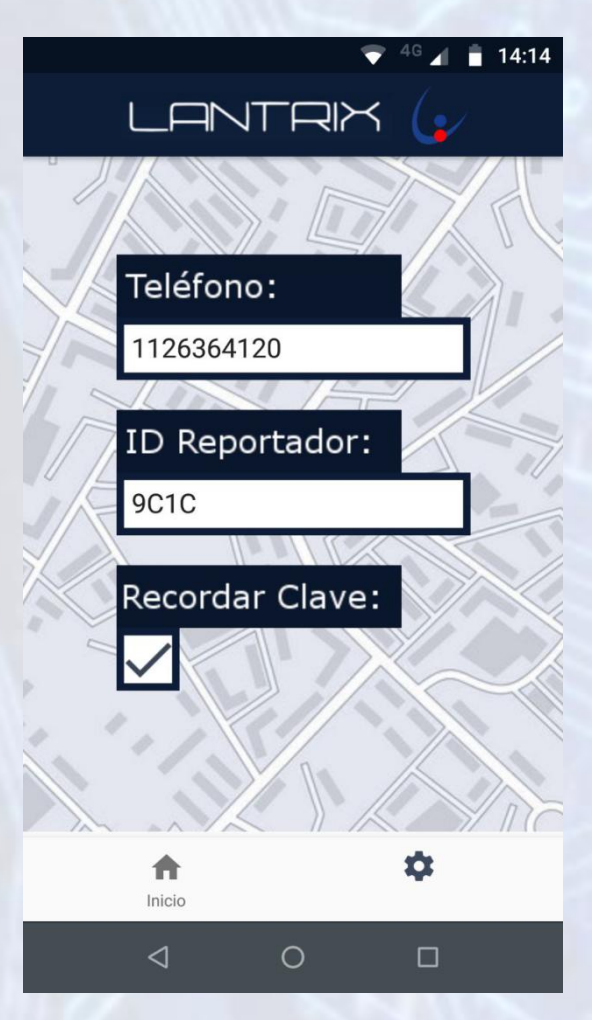

### IMPORTANTE

La clave por defecto del TH100 es 1236. Asegurese de crear un usuario con ese codigo en el panel DSC o cambiar la Clave del TH100 antes de usar la APP

> www.lantrix.com.ar info@lantrix.com.ar

0

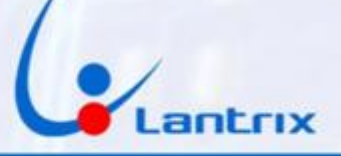

# Filtro de Eventos

El TH100, reenvía todos los eventos que genera el panel DSC. En algunos casos, se necesita que el TH100 solo reporte determinados eventos. Para ello, es necesario programar un filtro de Mensajes. En la seccion "Filtro de Eventos" tilde sólo los eventos que desea recibir y presione "Enviar"

En el ejemplo, se muestra como hacerlo, si se necesitan recibir Robos, Restauraciones, Cortes y Restauraciones de Energía y Estados de Baterías

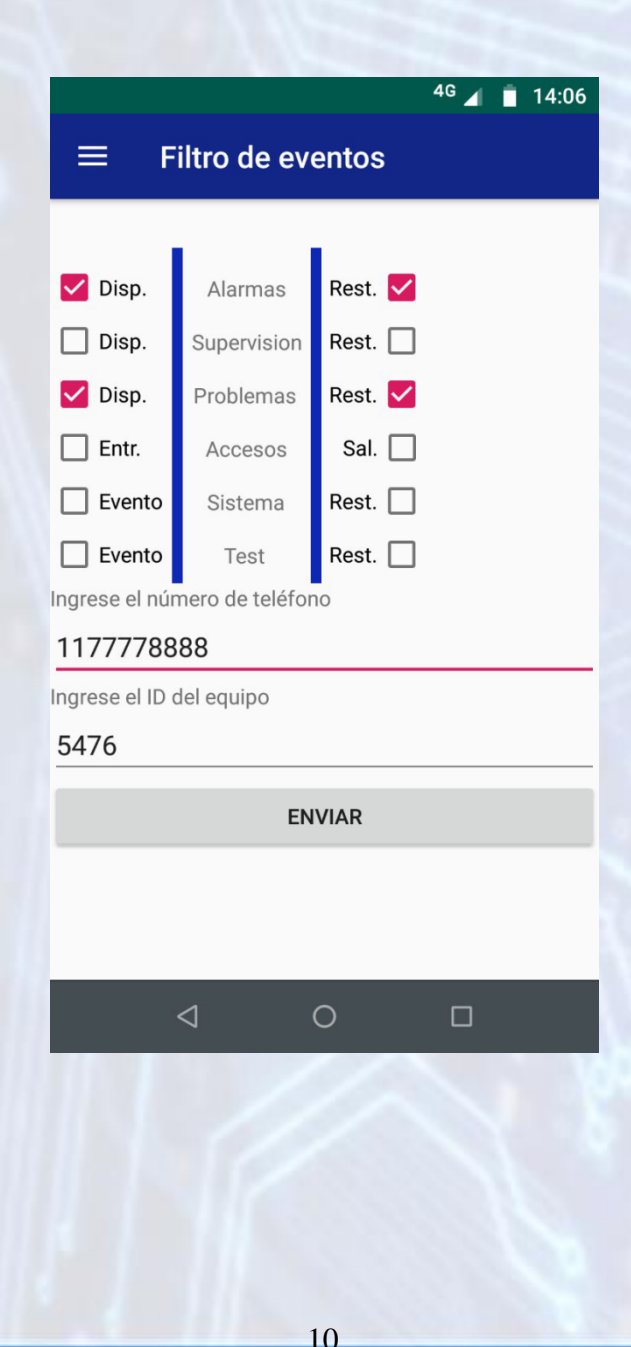

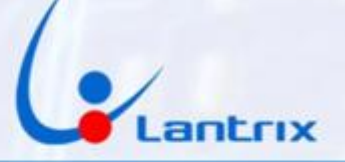

# Activacion/Desactivacion en Lenguaje Residencial

Si se desea activar o Desactivar Remotamente el panel DSC con un celular que no cuenta con la aplicación Lantrix Remote, es posible hacerlo mediante los mensajes de texto en modo Residencial. Para ello, se deben enviar los siguientes comandos:

1236 activa 1236 desactiva 1236 presente dentro del domicilio Para Activar Para Desactivar Para activar el panel DSC y permanecer

El TH100 contestara con un mensaje indicando si el panel se activó o desactivó, según el caso.

El código 1236 es el que el TH100 utiliza por defecto y debe coincidir con el código de cualquier usuario del panel DSC. En la pagina 7 se explica como cambiarlo en el TH100.

Para solicitar el estado del equipo envíe el mensaje:

1236 estado

El Equipo contestará con los niveles de señal, Baterias y el estado del Panel

Alarma Armada Sistema OK Zonas Abiertas Z1 Z2 Bateria Externa 13.99V Nivel GSM Excelente

Si aparece la leyenda Error de Sistema. Significa que el led de error de sistema del Teclado esta encendido. (Falta de Bateria, Falta de hora, etc.)

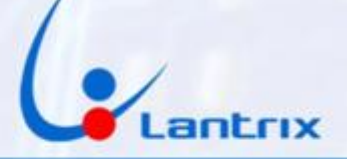

# **Descarga de Aplicaciones**

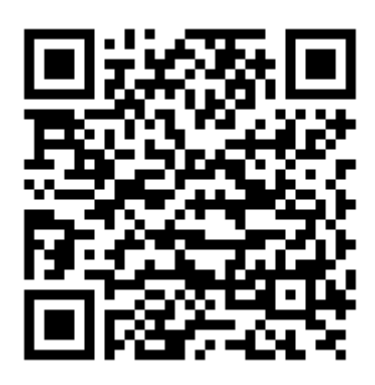

**Lantrix Config** 

https://play.google.com/store/apps/details?id=com.lantrix.lantrixconfig

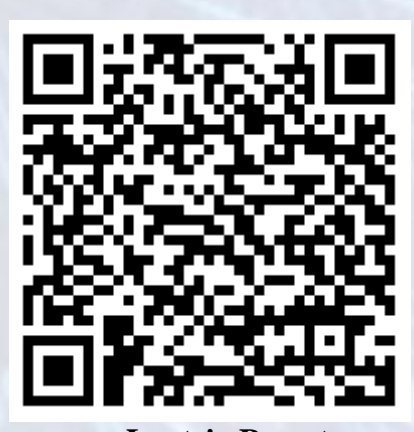

Lantrix Remote https://play.google.com/store/apps/details?id=lantrixRemote.alarmas.lantrixalarmas

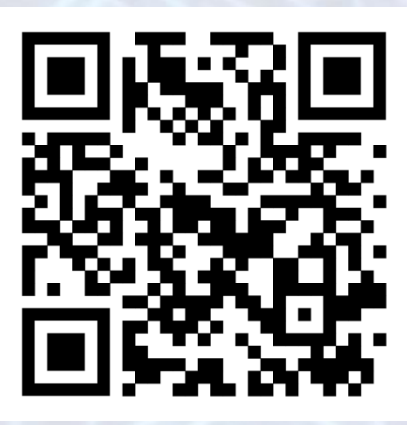

Lantrix Remote Iphone https://apps.apple.com/app/id1484689260

12